### ▲ AGP-V2740シリーズ 3Dマルチメディアアクセラレーター

ユーザーマニュアル ハードウェア・ビデオドライバ AGP-V2740 & AGP-V2740TV

### 注意事項

このマニュアル中で記述される製品・ソフトウェアを含み、本書のいかなる部分 も購入者のバックアップ目的の場合を除き、ASUSTeK COMPUTER INC.の文書に よる許諾なく、複製・翻訳・検索システムへの格納、他言語の翻訳することはでき ません。

ASUSは本マニュアルを現状のまま提供し、明示・黙示を問わずいかなる保証も 致しません。また、市場状況への適応、特定目的への適応のため本マニュアルを改訂 することもあります。いかなる場合でも、ASUS社及びその責任者、役員、従業 員、代理店は、いかなる間接的、二次的必然的な損害(利益の損失、ビジネス上の 損失、データーの損失、営業妨害などを含む)に対し、たとえASUS社が本書もし くは製品中で以上のような損害の可能性を指摘しているかどうかに関わらず責任は 負いません。

ASUSが明示に認めたものを除き、(1)本製品の修理・改造などを行った場合、 (2)本製品のシリアル番号が確認されない場合には、製品保証またはサービスは致 しません。

本書中の製品・商号は、各企業の登録商標か著作物の可能性があります。本書で は識別・説明目的で使用し、権利者の権利の侵害するものではありません。

- ・Intel、LANDesk、Pentium は、Intel 社の登録商標です。
- ・IBM、OS/2 は、International business machine の登録商標です。
- Symbios は、Symbios Logic Corporationの登録商標です。
- ・Windows、MS-DOSは、Microsoftの登録商標です。
- ・Sound Blaster AWE32とSB16は、Creative Technology Ltdの商標です。
- ・Adobe と Acrobat は、Adobe Systems 社の登録商標です。

製品名と改訂番号は、製品に印刷されています。マニュアルの改訂版は、マニュ アルの改訂番号でピリオドの前後に数字で示されている製品設計のためにリリース されます。マニュアルのアップデートは、マニュアル改訂番号の第3数字により表 されます。

マニュアル、BIOS、ドライバ、製品リリース情報は、http:// www.asus.com.tw、もしくは、本書中のコンタクトインフォメーション記載の連絡 先にから入手することができます。

本書に含まれる仕様や情報は、情報提供のために供給されるものです。予告なく 改変する場合もありますが、改変はASUSの責務ではありません。ASUSは、製品、 ソフトウェアを含み本書中に間違いがあっても、責任はとりません。

Copyright ©1998 ASUSTeK COMPUTER INC.不許複製。

| 製品名:      | ASU  |
|-----------|------|
| マニュアル改訂版: | 1.02 |
| 発行日:      | 1998 |

ASUS AGP-V2740 シリーズ .02 998 年6月

### ASUSTeKCOMPUTER INC.

マーケティング

| 住所:    | 150 Li-Te Road, Peitou, Taipei, Taiwan 112 |
|--------|--------------------------------------------|
| 電話:    | +886-2-2894-3447                           |
| ファックス: | +886-2-2894-3449                           |
| 電子メール: | info@asus.com.tw                           |

#### テクニカルサポート

| ファックス: | +886-2-2895-9254         |
|--------|--------------------------|
| BBS:   | +886-2-2896-4667         |
| 電子メール: | tsd@asus.com.tw          |
| WWW:   | www.asus.com.tw          |
| FTP:   | ftp.asus.com.tw/pub/ASUS |

#### ASUSCOMPUTERINTERNATIONAL

マーケティング

| × //////////////////////////////////// |                                                    |
|----------------------------------------|----------------------------------------------------|
| 住所:                                    | 6737 Mowry Ave, Mowry Business Center, Building 2, |
|                                        | Newark, CA 94560, USA                              |
| ファックス:                                 | +1-510-608-4555                                    |
| 電子メール:                                 | info-usa@asus.com.tw                               |

#### テクニカルサポート

| ファックス: | +1-510-608-4555          |
|--------|--------------------------|
| BBS:   | +1-510-739-3774          |
| 電子メール: | tsd-usa@asus.com.tw      |
| WWW:   | www.asus.com             |
| FTP:   | ftp.asus.com.tw/pub/ASUS |
|        |                          |

#### ASUSCOMPUTER GmbH

| マーケティン | グ                                             |
|--------|-----------------------------------------------|
| 住所:    | Harkort Str. 25, 40880 Ratingen, BRD, Germany |
| 電話:    | 49-2102-445011                                |
| ファックス: | 49-2102-442066                                |
| 電子メール: | info-ger@asus.com.tw                          |

#### テクニカルサポート

| 49-2102-499712             |
|----------------------------|
| 49-2102-448690             |
| tsd-ger@asus.com.tw        |
| www.asuscom.de             |
| ftp.asuscom.de/pub/ASUSCOM |
|                            |

(このページはブランクページです)

### 目次

| 内容チェックリスト7                       |
|----------------------------------|
| 特徴7                              |
| ASUS AGP-V2740 シリーズレイアウト8        |
| II. ハードウエアインストール                 |
| AGP-V2740TV 接続例9                 |
| インストール手順10                       |
| 新規のシステム10                        |
| 既存のVGAカード付きのシステム                 |
| 111. Windows 95 OSR2.0 1 1       |
| オペレーティングシステム(OS)の必要条件            |
| Windows 95 OSR2.01 1             |
| Windows 98 1 1                   |
| インストール手順1 2                      |
| VGARTDのインストール13                  |
| DirectX 5のインストール14               |
| ディスプレイドライバのインストール15              |
| ビデオプレーヤーのインストール16                |
| ビデオプレーヤーの使用法16                   |
| 解像度と色の変更                         |
| ディスプレイドライバの取り外し18                |
| 自動実行機能の使用18                      |
| Windows 95コントロールパネルの使用           |
| IV. Microsoft Windows NT 4.0 1 9 |
| ディスプレイドライバのインストール19              |
| インストール手順19                       |
| V. AGP-V2740TV Videoの特徴 2 1      |
| Live2740 ビデオキャプチャーユーティリティ        |
| Live2740の使い方22                   |
| TV-出力の設定                         |
| VI. ディスプレイ情報                     |
| 解像度表                             |
| 8 MBビデオメモリ                       |
| VI. トラブルシューティング                  |
| 内容                               |
| 解消の手引き                           |

### FCC & DOC COMPLIANCE

#### Federal Communications Commission Statement

This device complies with FCC Rules Part 15. Operation is subject to the following two conditions:

- This device may not cause harmful interference, and
- This device must accept any interference received, including interference that may cause undesired operation.

This equipment has been tested and found to comply with the limits for a Class B digital device, pursuant to Part 15 of the FCC Rules. These limits are designed to provide reasonable protection against harmful interference in a residential installation. This equipment generates, uses and can radiate radio frequency energy and, if not installed and used in accordance with manufacturerís instructions, may cause harmful interference to radio communications. However, there is no guarantee that interference will not occur in a particular installation. If this equipment does cause harmful interference to radio or television reception, which can be determined by turning the equipment off and on, the user is encouraged to try to correct the interference by one or more of the following measures:

- Reorient or relocate the receiving antenna.
- Increase the separation between the equipment and receiver.
- Connect the equipment to an outlet on a circuit different from that to which the receiver is connected.
- Consult the dealer or an experienced radio/TV technician for help.

**WARNING!** The use of shielded cables for connection of the monitor to the graphics card is required to assure compliance with FCC regulations. Changes or modifications to this unit not expressly approved by the party responsible for compliance could void the user's authority to operate this equipment.

#### Canadian Department of Communications Statement

This digital apparatus does not exceed the Class B limits for radio noise emissions from digital apparatus set out in the Radio Interference Regulations of the Canadian Department of Communications.

I. 製品紹介

ASUS AGP-V274のリーズグラフィックスビデオアクセラレータをお買いあげ いただき有り難うございます。Intel740を搭載したASUS AGP-V274のリーズは、 2D/3Dグラフィックスや3Dゲーム・マルチメディアアプリケーションを完全サポー トする高品質ビデオ再生で高性能な加速性能を実現します。

#### 内容チェックリスト

注: AGP-V2746シリーズには、AGPスロットを搭載したPentiumマザーボードが必要です。

スタンダードモデル:

ASUS AGP-V2740

☑ このユーザーマニュアル

IZI ASUSドライバ・ユーティリティCD

- アドバンスモデル:
- ASUS AGP-V2740TV
- ☑ このユーザーマニュアル
- ✓ ASUSドライバ・ユーティリティCD
- ✓ (1) S-VHSケーブル
- ☑ (1) コンポジットケーブル

#### 特徴

- ・ Intel740 64ビットの3Dマルチメディアアクセラレータ搭載
- ・ Windows 95とWindows 98上でユーザーフレンドリなインストール
- ・ テレビチューナー、ビデオ捕獲、MPEG-1、MPEG-1のためVMIバスコネクタを内蔵
- ・ Direct3D、DirectDraw(+VPE)を含むWindows 95 AP加速機能
- ・ Direct3D、DirectDrawを含むWindows NT AP加速機能
- ・ 64ビット 2D/GUI/DirectDraw 加速機能
- ・ ビデオ加速機能(MPEG-1 MPEG-UIndeo加速を含む)
- ・ XY アップダウンビデオスケーリング
- · 205MHz Palete-DAC
- ・ AGP 1.0 インターフェイス(2xモード、側波帯エクセキュートモード)
- ・ 8MB100MHz SDRAMフレームバッファー
- ・ 高解像度と色彩深度での卓越したパフォーマンス
- ・ ビデオ-イン、フリッカーフリーTV-出力(AGP-V2740TVのみ)
- ・ 動画/静止画をキャプチャーできるビデオキャプチャーユーティリティー (AGP-V2740TVのみ)

紹介

品徴

製持

•

# I. 製品紹介ASUS AGP-V2740シリーズレイアウト

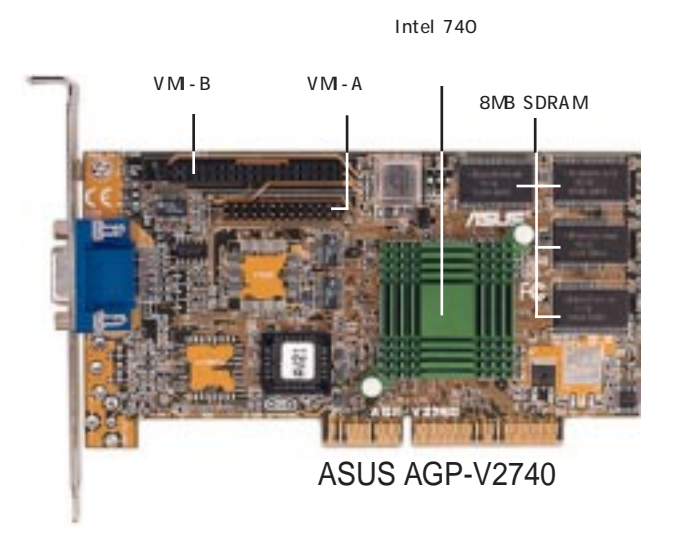

テレビ出力コントローラー ビデオ入力コントローラー

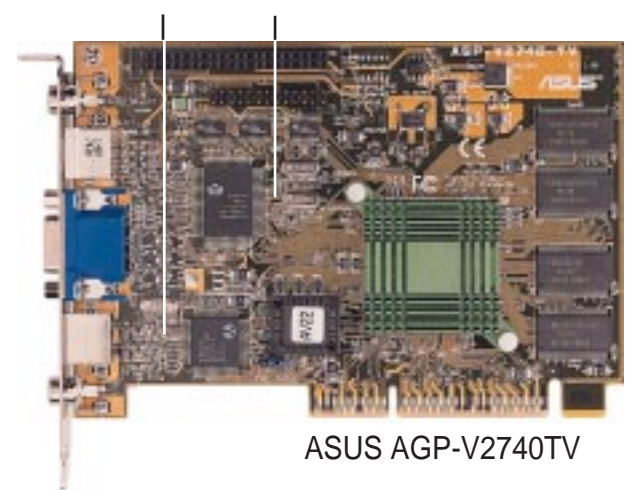

## II. ハードウエアインストール

### ASUS AGP-V274TV接続例

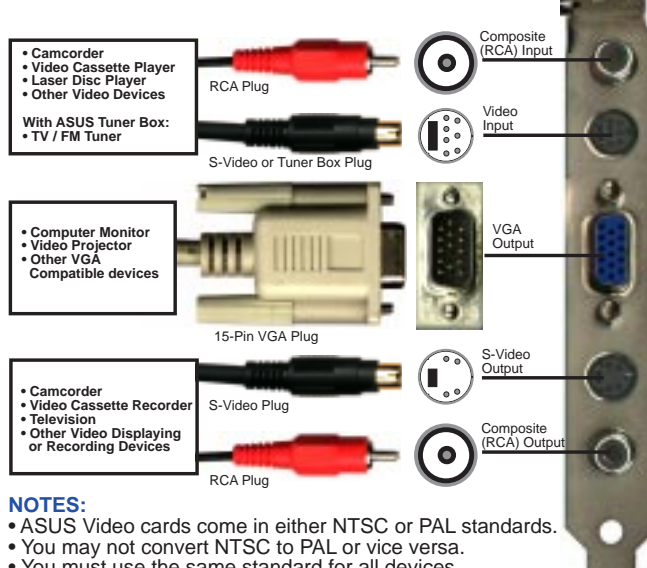

• You must use the same standard for all devices.

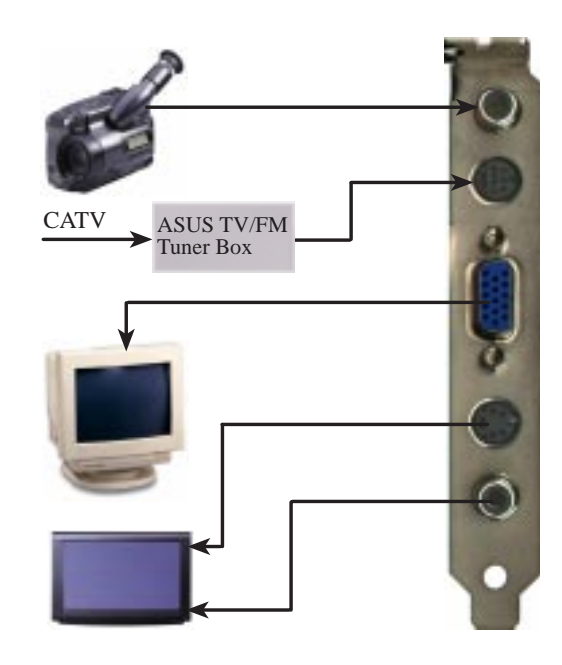

### ||. ハードウエアインストール

注: ASUS AGP-V2740シリーズグラフィックスカードは、AGPスロットを 搭載したマザーボードにのみインストールすることができます。

警告! コンピューター基板とコンポーネントは、非常に繊細な集積回路(IC) チップを使用しています。コンピューター基板と他の部品を静電気による損傷 から保護するために、以下の予防策に従ってください。

- 拡張カードや他のシステム部品を取り付けたり取り外したりする際には、必ず電源プラグを抜いてください。電源プラグを抜かないと、マザーボードや拡張カードに大きな損害を引き起こすかもしれません。
- ホストアダプターのような部品は、インストールする準備ができるまで、部 品の入っていた静電気防止剤袋に入れておいてください。
- コンピューター部品を扱う前に、接地されたリストストラップを使ってください。リストストラップを持っていない場合には、安全に接地されたものや電源ケースのような金属物に両手で触れてください。部品は端を持ち、ICチップ、リード線に触れないようにしてください。
- 4. 部品をシステムから取り外したときは、接地された静電気防止パッドの上か、部品の入っていた袋の上に部品をおいてください。

#### インストール手順 新規のシステム

- 1. コンピューターの電気コードプラグをすべて抜いてください。
- 2. システム装置カバーを取り外してください。
- AGP拡張スロットの場所を見つけてください。このスロットが使用されていないことを確認してください。
- 4. 対応する拡張スロットカバーを筐体から取り外してください。
- 5. 静電気防止剤マットか、他の接地されたものであなた自身を接地してください。
- ド手でブラケットの端を持ち、プラスチックのスリーブを取り除いて、ボードをスリーブ から取り出してください。
- まっすぐにAGPスロットの上にカードを置き、スロットに基板の一方の端を挿入してくだ さい。穏やかにしっかりとカードをスロットに押し込んでください。ホストアダプターの コネクタがスロットにしっかりと入っているかどうか確認してください。
- 先にスロットカバーを取り外した際のねじを使い、筐体に基板の取付け金具を固定してく ださい。
- 9. システムのカバーを元の通りに取り付けてください。
- 10. アナログモニタの15-pin VGAコネクタをカードに取り付けてください。ねじがついてい る場合には、ねじをしっかりと締めてください。
- 11. その他のケーブルやデバイスを接続してください。ソフトウェアドライバとユーティリ ティをインストールする準備ができました。

#### 既存のVGAカードを搭載したシステム

- 1. ディスプレイドライバを標準のVGAに変えてください。
- 2. コンピューターをシャットダウンし、電気コードのプラグをすべて抜いてください。
- 3. 既存のVGAカードを取り外し、ASUS AGP-V274 ひリーズグラフィックスカードを取り 付けてください。
- 4. コンピューターを再起動してください。
- 5. ASUS AGP-V2746 リーズディスプレイドライバをインストールしてください。

ニインストール 手 順

### オペレーティングシステム(OS)の必要条件

重要! ASUS AGP-V2740シリーズが正常に機能するには固有のIRQが必要です。 インストール中に問題が生じた場合には、BIOSの設定かマザボードジャンパーが VGA IRQが割込み可能になっているかどうかをチェックしてください。

注:AGP-V2740シリーズにはAGPスロットを搭載したPentiumマザーボードが必要です。

#### Windows 950SR2.0

Windows 9とWindows 95 OSR2.0は、AGPカードをサポートします。AGPの 特長すべてを利用するには、Windows 95 OSR.2.0を使用し、USBアップグレード をインストールしてください。その後、ご使用のマザーボードに応じたVGARTDを インストールします(IIW indows 95 OSR2.0「VGARTDインストール」を参照し てください)。

USBを搭載したWindows 95 OSR2.0をインストールするには、まずOSR2.0をイ ンストールし、USBサポートアップデートを御使用ください。(Windowsの国語と同 じ国語のアップデートプログラムを使用してください)。1997年4月のMSDN Disc-1「Windows 95, SDKs, and Toolsで、OSR2.0は「¥OSR2」に、USBサポート アップデートは「¥OSR2¥USBSUPP」にあります。インストールされたオペレー ティングシステムのバージョンはレジストリを見ればわかります:

HKEY\_LOCAL\_MACHINE¥SOFTWARE¥Microsoft¥Windows¥CurrentVersion¥Version HKEY\_LOCAL\_MACHINE¥SOFTWARE¥Microsoft¥Windows¥CurrentVersion¥VersionNumber

USB搭載のOSR2.0は、バージョン「Windows95」、バージョン番号「4.03.1212」 または「4.03.1214」です。

注:本書の内容は、Windows S 英語版に基づいています。日本語版では異なる場合 があります。

#### Windows98

Windows 98 Bea3 もしくはそれ以後のみ、Direct3D、AGP機能を十分に利用 できます。Beta3 もしくはそれ以後を使っていない場合には、 AGPディスプレイド ライバをインストールする前に Windows をアップグレードしなければなりません。

注: Windows98には、主要なチップセットに応じたVGARTD含まれています。しかし、最新バージョンのものが推奨されるので、AGP-V2740付属のCD-ROMに収録されたVGARTDをご使用ください。

注:本書では、CD-ROMドライブをドライブDとして、Windows 95 は C:¥Windows にあるものとして記述しています。必要に応じ、実際の位置に読み替えてください。

インストール手順

ASUS AGP-V2740シリーズVGAカードを取り付け、Windows95を起動すると「新しいハードウェアが見つかりました」と表示されドライバのインストールを求められます。

Windows 55 をインストールしているとき、「新しいハードウェアが見つかりました」ウィンドウが表示されます:

「ドライバをインストールしない」を選択し「次へ」をクリックします。

Windows 95 OSR2.0をインストールしている き、「アップデートデバイスドライバーウィザー ド」ウィンドウが表示されます:

このウィザードは、標準のPCビラフィックスアダ プター(VGA)のインストールを完了します。「次 へ」をクリックすると Windows はアップデート されたドライバを探します。

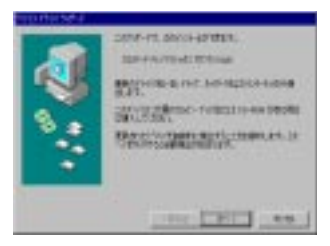

警告!「次へ」をクリックしてください。「キャンセル」をクリックするとシス テムがハングアップします。

VGAドライバをインストールするため、「完了」 をクリックしてください。VGAドライバインストー ルを完了するため、Windows95 CD をドライプに セットするように求められます。CD が手元にない 場合には、インストールパスに ¥Windows¥Systemディレクトリを指定してくだ さい。ウィンドウズの再起動を求められます。「い いえ」を選択し、次ページ手順に従ってください。

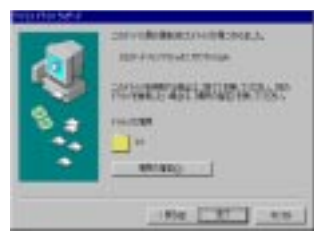

III. Windows インスg5ール

### VGARTD のインストール

ASUS AGP-V270 シリーズインストール CD をドラ イブにセットしてください。ASUS AGP-V2740 Instal She II が表示されます。表示されない場合には、D: ¥setup.exe を実行してください。インストールオプ ションのリストが表示されます。「Install VGARTDを クリックしてください。

VGARTD ドライバは AGP 基板のためにのみ必要とさ れる、という意味のメッセージが表示されます。「は い」をクリックし、 VGARTDドライバのインストール を続けてください。

AGP VGARTD Driver Detection ダイアログボック スが表示され、マザボード上のチップセットが示されま す。

チップセットにあったドライバをインストールするため「OK」をクリックしてください。

インストールダイアログは、チップセットにより少し 異なります。VGARTD のインストール完了するよう、画 面の指示に従って操作してください。次の手順は、Intel チップセットのものです。

他のドライバを選択する場合には、他のドライバのド ロップダウンリストが表示されます。ドライバ選択リス トで、搭載しているチップセットに応じた VGARTD ド ライバをクリックし、それから「インストール」をク リックしてください。

VGARTD ドライバセットアッププログラムWelcome ダイアログボックスが表示されます。「Next」をクリッ クし、進んでください。

チップセットに応じた VGARTD ドライバのインス トールが終わると Setup Complete ダイアログボックス が表示されます。セットアップを完了するため 「Finish」をクリックしてください。

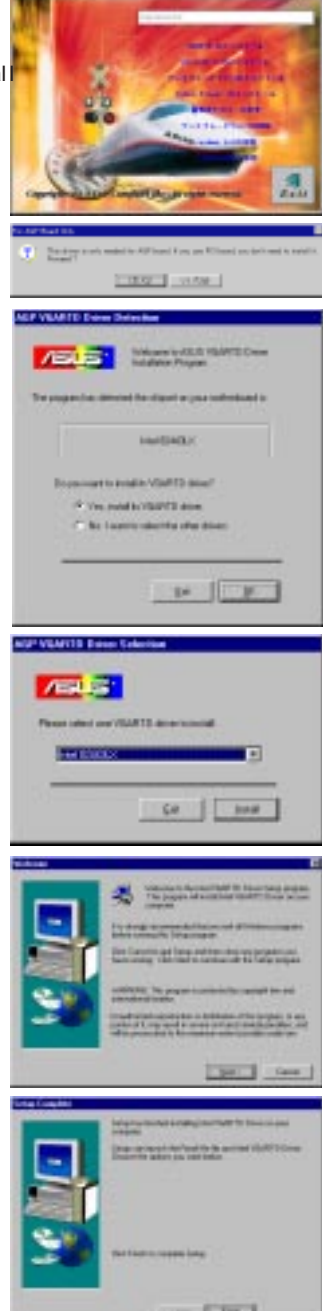

III. Window GARTD ∕9553 h−,

#### Direck5のインストール

この機能を搭載した Microsoft DirectX5 をインストールします。DirectX を使用 すると Windows 55 で 3D ハードウエア加速機能がサポートされます。Windows 95 上でソフトウェア MPEG を使用するために、まず Microsoft DirectX5 ライブラ リーをインストールし、ビデオプレーヤーをインストールする必要があります。

CD をドライブにセットするか、マイコンピュー タで CD ドライブのアイコンをダブルクリックし てセットアッププログラムを自動実行するか、CD のルートディレクトリにある Setup.exe を実行し てください。「Install DicetX5」をクリックしま す。

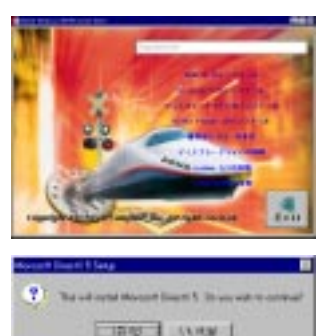

III. Windows 95 irœtX5 インストール

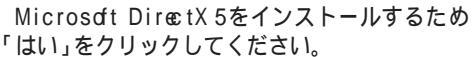

プログラム使用に関する協定文を読み、同意した後「はい」をクリックしてください。

DirectX5のインストールが終了したら「OK」を Manual DirectS5 du クリックしてください。

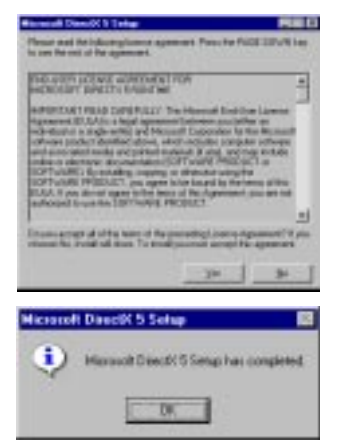

III. Windows 95 OSR2.0

### ディスプレイドライバの インストール

CDをドライブにセットするか、マイコンピュー タで CD ドライブのアイコンをダブルクリックし てセットアッププログラムを自動実行するか、CD のルートディレクトリにある Setup.exe を実行し てください。AGP ディスプレイドライバインス トールのため、「Install Display Driveのクリッ クしてください。

Welcome スクリーンが表示されます、「次へ」 をクリックしてください。

Features スクリーンが表示されます、「次へ」 をクリックしてください。

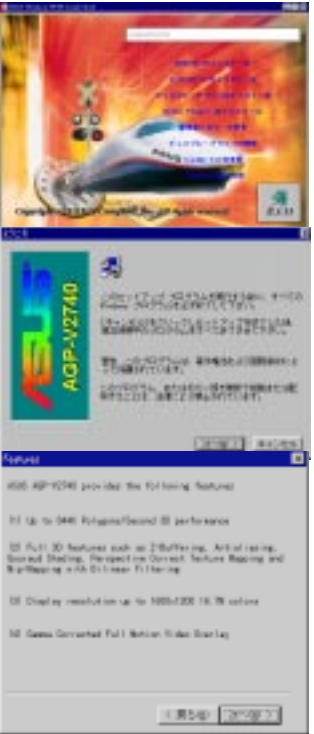

Windows OSR20 がインストールされているか どうか、注意を促す画面が表示されます。OSR2.0 もしくはそれ以後をお使いでない場合には、アッ プグレードしてください。OSR2.0 もしくはそれ 以後をお使いの場合で、VGARTD がインストール されていないなら、VGARTD をインストールして ください。

お使い 0 Windows が OSR2.0 なら、「次へ」を クリックすると、インストールプログラムはハー ドディスクにファイルをコピーし始めます。

ドライバのインストールが完了するとWindowsの再起動を求められます。「終了」をクリッ クし、コンピューターを再起動してください。

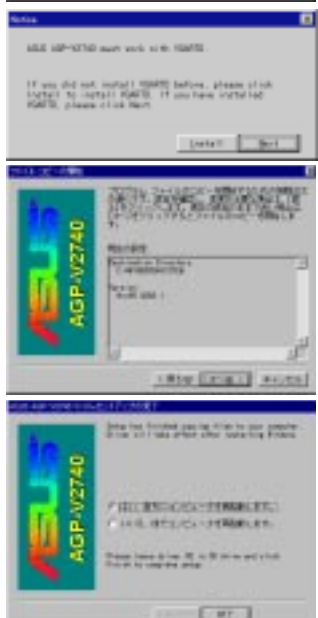

||||. Window ディスプレ够5⊬ライ)

### ビデオプレーヤーのインストール

ビデオプレーヤー「PowerPlayer」をインストールします。ビデオプレーヤーにより、Video CD(\*.DAT)や MPEG(\*.MPG)CD を見ることができます。

CD をドライブにセットするか、マイコンピュー タで CD ドライブのアイコンをダブルクリックし てセットアッププログラムを自動実行するか、CD のルートディレクトリにある Setup.exe を実行し てください。

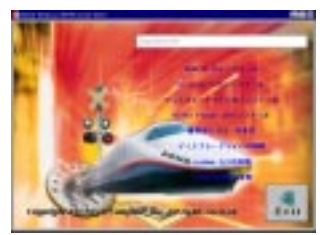

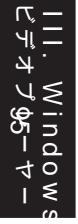

インストールを完了するよう、画面の指示に 従ってください。

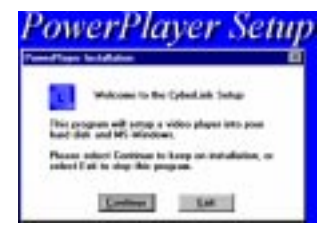

### ビデオプレーヤーの使い方

ボタン上にカーソルを置くと、ボタン名が表示されます。

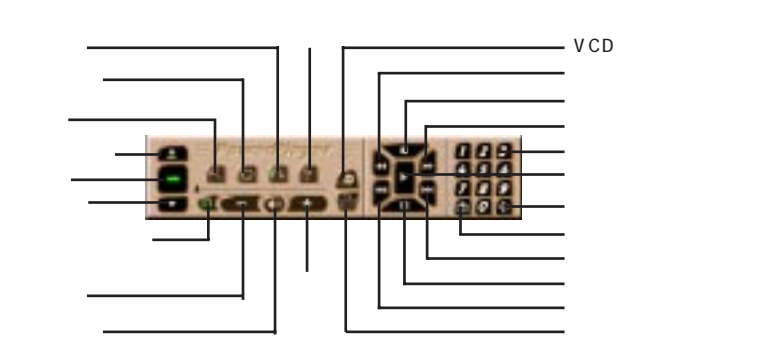

注: PowerPlayerは、低い解像度(1024×768以下)、低いリフレッシュレート (85 Hz 以下)でご使用ください。高い解像度やリフレッシュレートで使用すると 品質が劣化し、問題を引き起こすことがあります。

#### 解像度と色の変更

ここで記載する方法でディスプレイの設定を変更することができます。

設定:画面設定、解像度、色、デスクトップ、フォ ント設定を指定することができます。最大画面サイ ズは指定したモニタにより異なります。

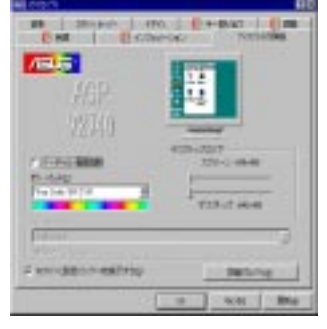

調整: 位置、サイズ、リフレッ シュレートなどを調整することが できます。オリジナルの設定を復 元するには、ESCキーを押してく ださい。

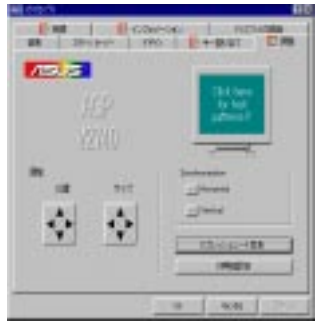

情報:お使いディスプレイカー ドについて、適切な情報を参照 することができます。

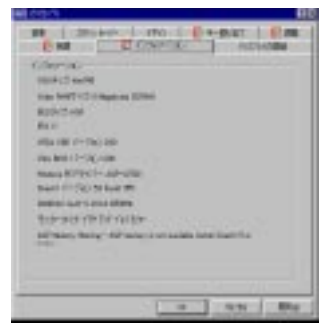

色補正:明度、コントラスト、 階調などを調整することができ ます。

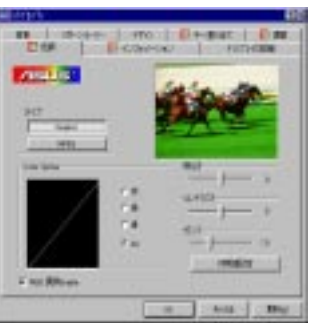

ホットキー:「値」ボックスで ホットキーを割り当てること で、スクリーンを動かしたり、 仮想デスクトップでズームイ ン・アウトを実現することがで きます。

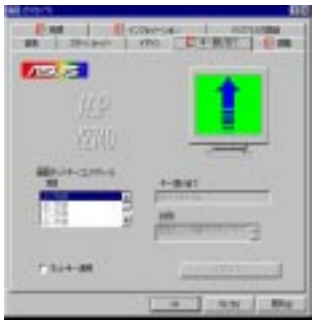

95 . Windows 定の変更 訯

ASUS AGP-V2740 Series User's Manual

### ディスプレイドライバの取り外し

他のグラフィックスカードをインストールしたい場合やAGP-V2740 ディスプレ イドライバを必要としない場合には、ドライバを Windows 55 からアンインストー ルするため、次の手順のどれかに従ってください。

#### 自動実行機能の使用

CD をドライブにセットするか、マイコンピュー タで CD ドライブのアイコンをダブルクリックし てセットアッププログラムを自動実行するか、CD のルートディレクトリにある Setup.exe を実行し てください。「Remove Display Driveを選択し、 画面の指示に従って進んでください。

Windows95コントロールパネルの使用

- 1.「スタート」をクリックし「設定」をポイントし ます。
- 2.「コントロールパネル」をクリックしてください。
- アプリケーションの追加と削除」アイコンをダブルクリックしてください。
- 4.「追加と削除」タブをクリックしてください。
- 5.リストから「ASUS VGAドライバ」を選択してく ださい。
- 6.「追加と削除」をクリックしてください。

ファイル削除の警告メッセージが表示されま す。「はい」をクリックし、進みます。

共有ファイルの削除について「共有ファイルを 削除しますか」ダイアログボックスが表示されま す。共有ファイルを削除するため「すべて削除」 をクリックしてください。

削除しようとしている共有ファイルが他のデバ イスによって使われるかもしれない、という意味 の警告メッセージが表示されます。「はい」をク リックし、進みます。

アンインストールの状況を表示する進行画面が 表示されます。

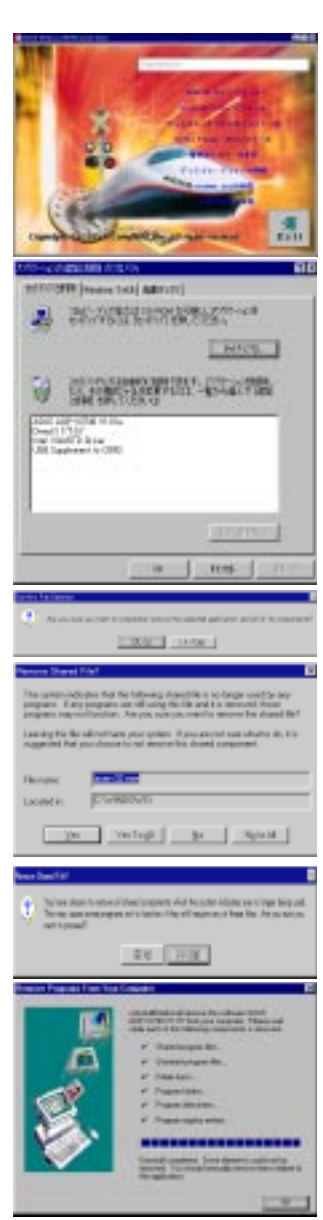

### IV. Microsoft Windows NT 4.0 ディスプレイドライバのインストール

警告! ASUS AGP-V27@シリーズディスプレイドライバを Windows NT 40 に インストールする前に、Windows NT 40 サービスパック3 をインストールして いなくてはなりません (WindowsNTの国語と同じ国語のサービスパックをイン ストールしてください。サービスパックはマイクロソフトの Web サイト http:// www.mcrosoft.com/から入手することができます)。そうしないと、システムは ハングアップします。

注: CD-ROMドライブがDドライブであるとして説明します。 すべての AGP機能を 利用するには、Windows NT 5.0 (近い将来にリリースされます)を使用する必要 があります。

インストール手順

- Windows N を起動し、ディスプレイのプロパティを VGA モード(16色、640 × 480 ピクセル)に設定します。そして、変更を反映するためにコンピューター を再起動してください。
- コンピューターが再起動すると、デスクトップ上で右クリックし、「プロパティ」をクリックしてください。
- 3. 「設定」タブをクリックしてください。
- 4. 「ディスプレイタイプの変更」を選択してください。
- 5. 「アダプターのタイプ」を選択し、「変更」をクリックします。
- 6. 「ディスク使用」をクリックします。
- 7. ASUS AGP-V27@ インストール CD をドライブにセットします。
- 8. 「D:¥NT40」と入力するか、「参照」をクリックして Windows N ディスプレイ ドライバのパスを選択してください。「OK」をクリックしてください。
- 9. ASUS AGP-V2740を選択し、「OK」をクリックしてください。
- 10.確認メッセージが表示されます。すべての該当するファイルがハードディスクにコピーされます。すべてのファイルがコピーされたら、「閉じる」をクリックし、ディスプレイのプロパティに戻ります。「適用」をクリックしてください。
- 11.「システム設定変更」ダイアログボックスが表示されます。「はい」をクリックし、 Windows を再起動してください。
- 12. Windows NT は初期設定で再起動します。モード選択のためディスプレイアプレットが表示されます。

(このページはブランクページです)

V. AGP-V2740TV Videの特徴

### Live2740ビデオキャプチャーユーティリティ

AGP-V2740TV Windows 9 新ライバーをインストールすると、自動的に Live2740 ユーティリティーがインストールされます。

-1画面キャプチャー (F5) - 複数画面キャプチャー (F6) ビデオキャプチャー (F7) ビデオソースオプション ビデオスライダー \_\_\_\_ 表示/非表示 このプログラムについて ―

フルスクリーン表示(Ctrl+S)

ASUS Live2740 を最初に使用する際には、ビ デオソースの選択が必要です。コントロールパネ ル上の「ビデオソースオプション表示/非表示」ボ タンをクリックして設定画面を表示します。

Live2740 ユーティリティーは、Windows95の スタートボタンから選択して実行します。

上下矢印キーでビデオコネクターなどを選択 し、左右矢印キーで設定します。

| /2740   | の時間   |
|---------|-------|
| . AGP-\ | Video |

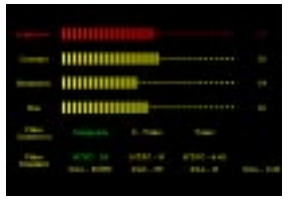

キャプチャーファイル設定

- ビデオファイルオープン <u>\_</u> ビデオフォーマット

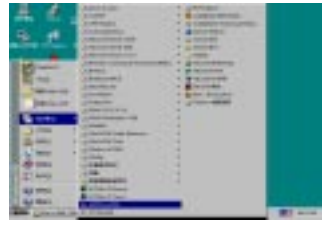

コントロールパネル

停止 —

終了 —— 最小化 ———

再生 ———

一時停止 \_\_\_\_\_

キャプチャーモード -

liveビデオモードー

チューナーパネル表示/非表示-

### V. AGP-V2740TV Videの特徴

Live2740の使い方

ビデオキャプチャーを実行するには、Live2740コントロールパネルのキャプ チャーをクリックするか、次のファンクションキーを使います。

- 1フレーム (F5) :静止画面をキャプチャーし、ビットマップで保存します。 (.bmp)
- 複数フレーム (F6) :複数の画面をキャプチャーし、ビデオファイルで保存します。 (.avi)
- ビデオ (F7) :ビデオデータをキャプチャーし、ビデオファイルで保存します。(.avi)

コントロールパネルの「キャプチャーモード」ボタンでキャプチャーモードを選択 することができます。

キャプチャーされたデータの保存先を指定する には、コントロールパネルの「キャプチャーファイ ル設定」ボタンをクリックします。

Live2740 を使うと、ウィンドウ表示/フルスク リーン表示でビデオ再生を行うことができます。

| Set Capitale Tale        |
|--------------------------|
| Single Fiane             |
| Capture to Clipboard     |
| Capture to File Browne   |
| c Lapture brap           |
| 🗖 Use numbered file name |
| Framer & Video           |
| Electrolector 🔟 erreli   |
| Flenane Bowe             |
| C loophee ani            |
| OK Careel                |

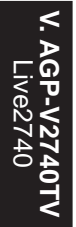

TV-出力の設定

この画面でTV出力機能を有効にしたり、ビデオ フォーマットや出力形式を設定することができま す。また、TV画面のフリッカーレートや明るさの 設定もできます。

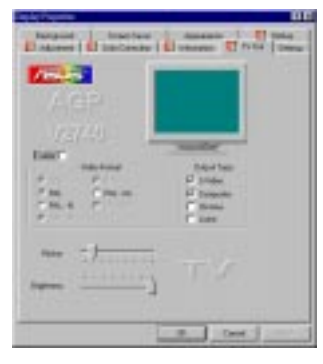

### 解像度表

#### 8 MB ビデオメモリ

|             | 垂直周波数                                          | 水平周波数                                                          | Supported Color Depth                  |                                        |                                        |
|-------------|------------------------------------------------|----------------------------------------------------------------|----------------------------------------|----------------------------------------|----------------------------------------|
| 解像度         |                                                |                                                                | 8bpp =<br>256 color<br>Standard        | 16bpp=<br>s65K colors<br>High Color    | 24bpp =<br>16.7M colors<br>True Color  |
| 640 x 480   | 60Hz<br>72Hz<br>75Hz<br>85Hz<br>100Hz<br>160Hz | 31.1KHz<br>37.8KHz<br>37.5KHz<br>42.6KHz<br>51.1KHz<br>81.7KHz | yes<br>yes<br>yes<br>yes<br>yes<br>yes | yes<br>yes<br>yes<br>yes<br>yes<br>yes | yes<br>yes<br>yes<br>yes<br>yes<br>yes |
| 800 x 600   | 60Hz<br>72Hz<br>75Hz<br>85Hz<br>100Hz<br>150Hz | 37.9KHz<br>45.4KHz<br>46.7KHz<br>53.7KHz<br>62.9KHz<br>94.3KHz | yes<br>yes<br>yes<br>yes<br>yes<br>yes | yes<br>yes<br>yes<br>yes<br>yes<br>yes | yes<br>yes<br>yes<br>yes<br>yes        |
| 1024 x 768  | 60Hz<br>75Hz<br>85Hz<br>100Hz<br>120Hz         | 48.1KHz<br>60.3KHz<br>68.6KHz<br>80.7KHz<br>96.9KHz            | yes<br>yes<br>yes<br>yes<br>yes        | yes<br>yes<br>yes<br>yes               | yes<br>yes<br>yes<br>yes               |
| 1280 x 1024 | 60Hz<br>75Hz<br>85Hz                           | 64.1KHz<br>80.6KHz<br>90.8KHz                                  | yes<br>yes<br>yes                      | yes<br>yes<br>yes                      | yes<br>                                |
| 1600 x 1200 | 60Hz<br>75Hz<br>44Hz *                         | 74.7KHz<br>94.0KHz<br>55.4KHz                                  | yes<br>yes                             | yes<br>                                | yes                                    |

\* インタレース

### VII.トラブルシューティング

#### 内容

解消の手引き

Windows 55 上でイン ストールと再起動の後、 ディスプレイ設定が不正 確だと表示されます。 以前のディスプレイドライバと現在のディスプレイ ドライバが競合している可能性があります。前のディ スプレイドライバの完全に取り除かなかったことが原 因です。完全に取り除くため、次の手順をためしてく ださい:

- デスクトップ上の「マイコンピュータ」を右クリックします。
- プロパティ」を選択してください。「システムのプロパティ」ダイアログボックスが表示されます。
- 「デバイスマネージャ」タブをクリックしてください。デバイスの種類別に表示してください。
- 「ディスプレイアダプタ」をダブルクリックしてく ださい。
- 5. 2つ(またはそれ以上)の競合するアダプタが表示 されるはずです。
- 以前のアダプタを選択し「削除」をクリックして、 以前のドライバをすべて無効にしてください。
- 7. デバイスマネージャを閉じて、Windows 95 を再 起動してください。
- ディスプレイドライバーは、正常に動作するはず です。

使用しているモニタ は、高解像度や高リフ フ レッシュレートが利用で て きません。

モニタのディスプレイ特性の問題です。適正なコン フィギュレーションのために、モニタ説明書を参照し てください。

Direct や他のアプリ ケーションで、AGPメモ リが有効でないと示され ます。 いくつかの理由が考えられます:

- Windows 95 が、OSR2.1 あるいはそれ以後ではあ りません。
- DirectXのバージョンが、5.0 あるいはそれ以後で はありません。
- 使用する AGP チップセットに合ったドライバをインストールしていません。(例えば、Intel 440K に対しては VGARTD.VXD が ASUS インストール プログラムにより自動的にインストールされます)
- BIOS 設定が不適正です。BIOS は、AGP アパ チャーサイズに少くとも 32 MBをサポートしなけ ればなりません。

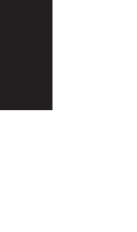